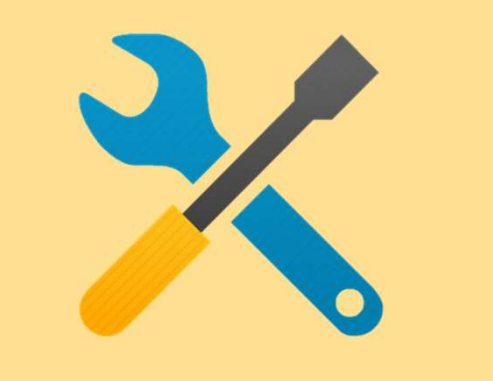

# Account Configuration

a) Notifications

2.

- b) Configure Electronic Order Routing and notifications
- c) Configure Electronic Invoice Routing

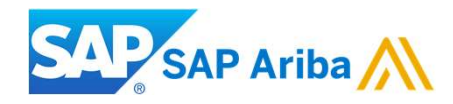

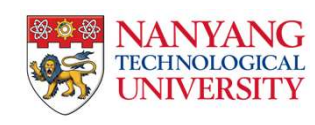

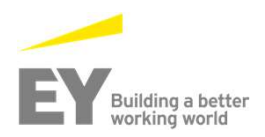

### **Configuring Your Account – a. Email Notifications**

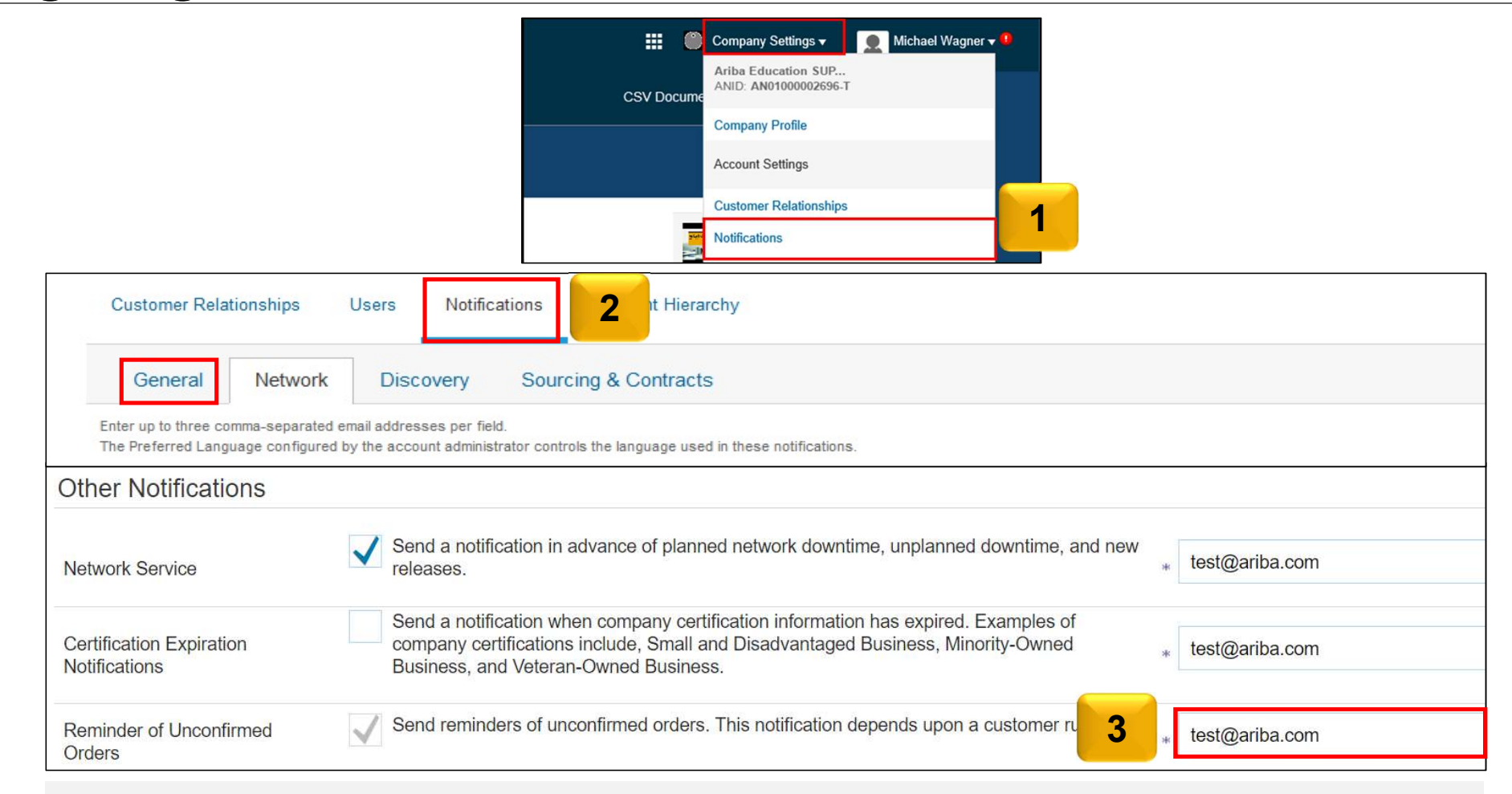

You can enter up to **3** email addresses per notification type. You must separate each address with a comma.

# **Configure Company Settings – b. Electronic Order Routing**

#### **Email Order Routing:**

Ariba Network You can enter up to 5 email addresses to receive the jUnitOrg - LV8b8fbt... copy of the PO. You must separate each address ANID: AN02003380348 Network Settings with a comma. Standard Package Administrator can add other recipient of the PO as **Company Profile** 2 users to process the order Electronic Order Routing Electronic Invoice Routing Include document in the email message to . . . Indicates a required field include a complete copy of the PO in the email. Network Settings It is recommended that you use a non-Capabilities Preferences personalized/distribution list email. Electronic Order Routing External System Integration New Orders 3 4 Routing Method Document Type Options Email Email address: dgarda@ariba.com Catalog Orders without Online Attachments Attach cXML document in the email message The settings you select are **cXML** reflected in the rest of the Include document in the email message Email ents Catalog Orders with Attachments fields. Ensure that you click Leave attachments online and do not include them with email n EDI Non-Catalog Orders without the **Save** button, to save (i) ents 🗸 orders with attachments that have the routing method "Same as Attachments attachments". cXML Pending Queue the settings. Non-Catalog Orders with (1) ents 🗸 Attachments Fax

Company Settings -

## **Configure Company Settings – c. Electronic Invoice Routing Modes**

|                                                      |                   |                                                                                         | Company Settings 👻 🎴                                           |  |                                                          |
|------------------------------------------------------|-------------------|-----------------------------------------------------------------------------------------|----------------------------------------------------------------|--|----------------------------------------------------------|
| You can enter up to <b>3</b> addresses per notificat | email<br>ion type |                                                                                         | jUnitOrg - LV8b8fbt<br>ANID: AN02003380348<br>Standard Package |  |                                                          |
| You must separate eac                                | ch address        |                                                                                         | Company Profile                                                |  |                                                          |
| with a comma.                                        |                   |                                                                                         |                                                                |  |                                                          |
|                                                      |                   |                                                                                         | Network Settings                                               |  |                                                          |
|                                                      |                   |                                                                                         | Electronic Order Routing                                       |  |                                                          |
|                                                      |                   | 1                                                                                       | Electronic Invoice Routing                                     |  |                                                          |
| Notifications                                        |                   |                                                                                         |                                                                |  |                                                          |
| 2                                                    | Send notification | ns when                                                                                 |                                                                |  | To email addresses (one required)                        |
| Invoice Failure                                      | V Send a no       | ification when invoices are undeliverable or rejected.                                  |                                                                |  | * test@ariba.com, training@ariba.com, supplier@ariba.cor |
| Invoice Status Change                                | Send a no         | tification when invoice statuses change.                                                |                                                                |  | * test@ariba.com, training@ariba.com, supplier@ariba.cor |
| Invoice Created Automatically                        | Send a no         | Send a notification when an invoice is created automatically on behalf of your company. |                                                                |  | * test@ariba.com, training@ariba.com, supplier@ariba.cor |

### **Configure Company Settings – d. Goods Receipt Notification**

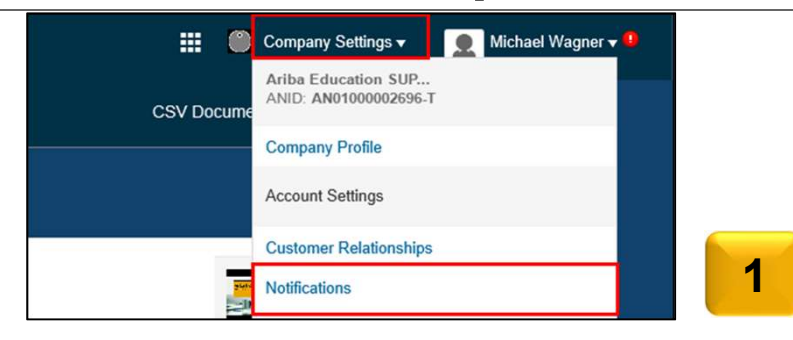

| Customer Relationships Users Notifications Account Hierarchy |                                                                                                    |                                     |  |  |  |  |
|--------------------------------------------------------------|----------------------------------------------------------------------------------------------------|-------------------------------------|--|--|--|--|
| General                                                      | Network Discovery Sourcing & Contracts                                                                                                    |                                     |  |  |  |  |
| Enter up to three of The Preferred Lan                       | Enter up to three comma-separated email add field.<br>The Preferred Language configured by the add tistrator controls the language used in these notifications. |                                     |  |  |  |  |
| Receipt                                                      |                                                                                                    |                                     |  |  |  |  |
| Туре                                                         | Send notifications when                                                                                                    | 3 To email addresses (one required) |  |  |  |  |
| Receipt                                                      | Send a notification when a new receipt is received.                                                                                                    | * test@sap.com                      |  |  |  |  |

You can enter up to 3 email addresses per notification type. You must separate each address with a comma

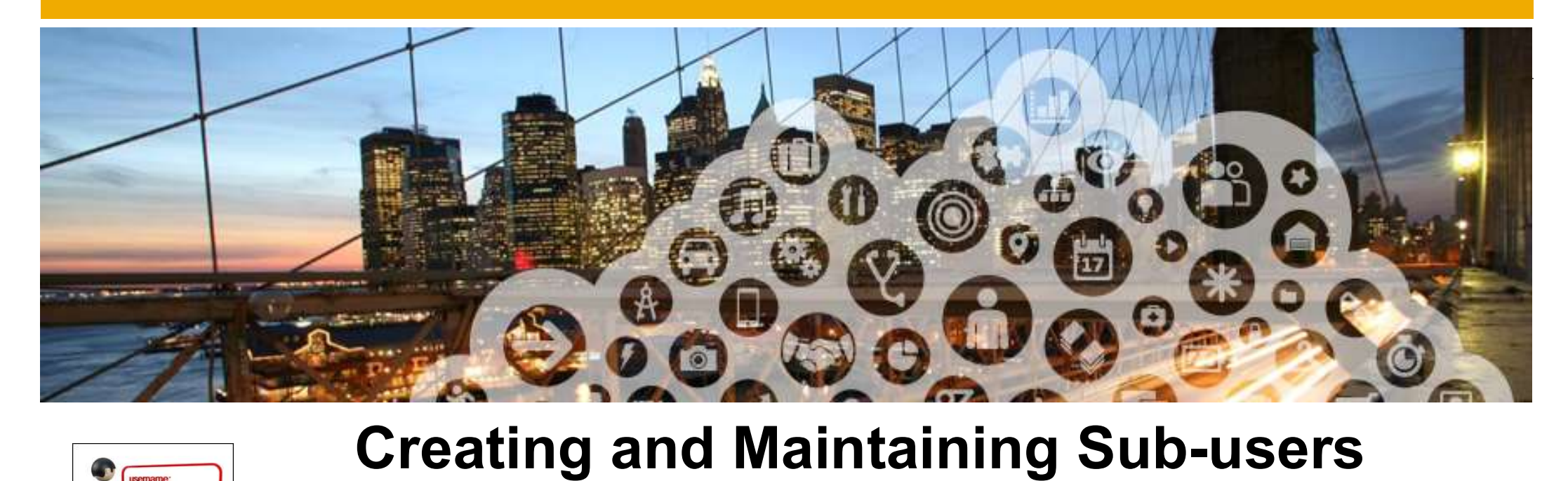

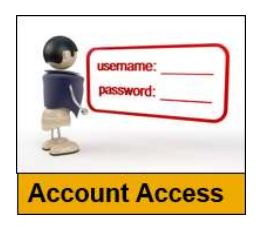

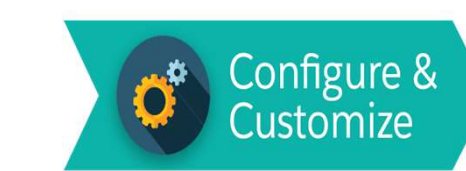

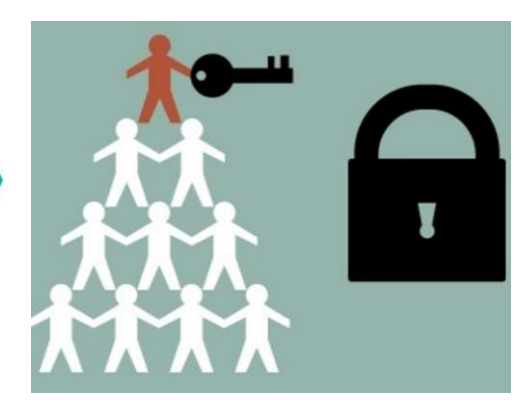

Administrator can add users in the company to process the order

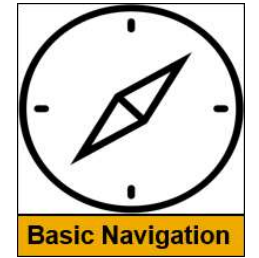

### **Administrators and Users**

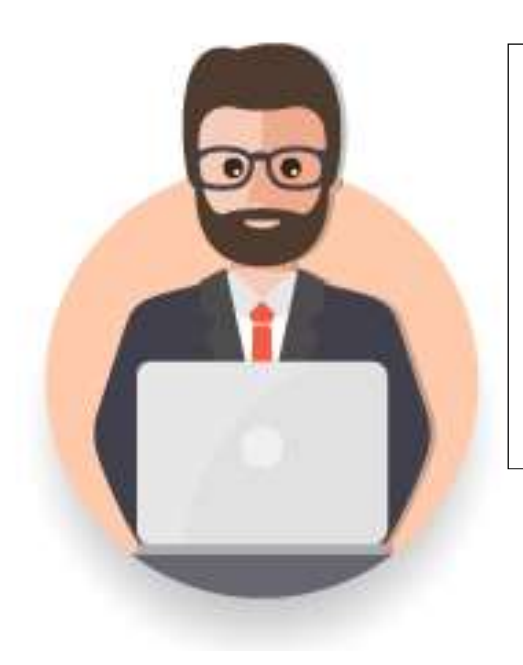

### Administrator

- \* Automatically linked to the username and login entered during registration
- Responsible for account configuration and management
- Primary point of contact for users with questions or problems.
- Creates roles for the account

#### User

Can have different roles, which correspond to the user's actual job responsibilities

Responsible for updating personal user information

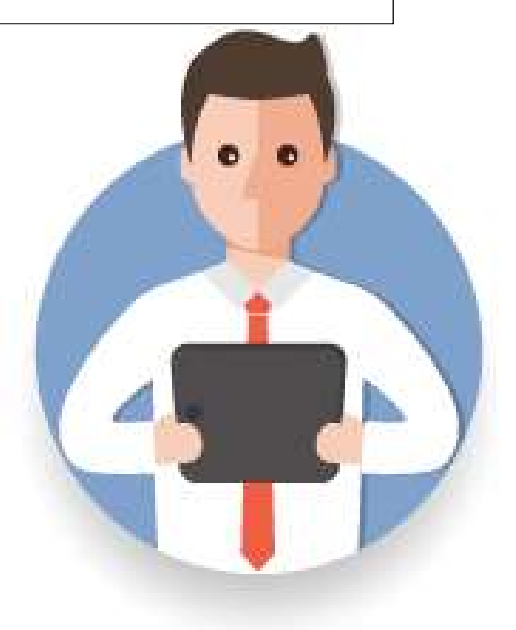

# **Role and User Creation**

To create a user:

- 1. Click Create User and add all relevant information about the user including name and email address.
- 2. Select a **role** for this user in the **Role** Assignment section, depending on the access level.
- 3. If a role is not already created, go to Users screen and click 'Create Role' to select the required permission.

\*You can add up to 250 users to your Ariba Network account

Users

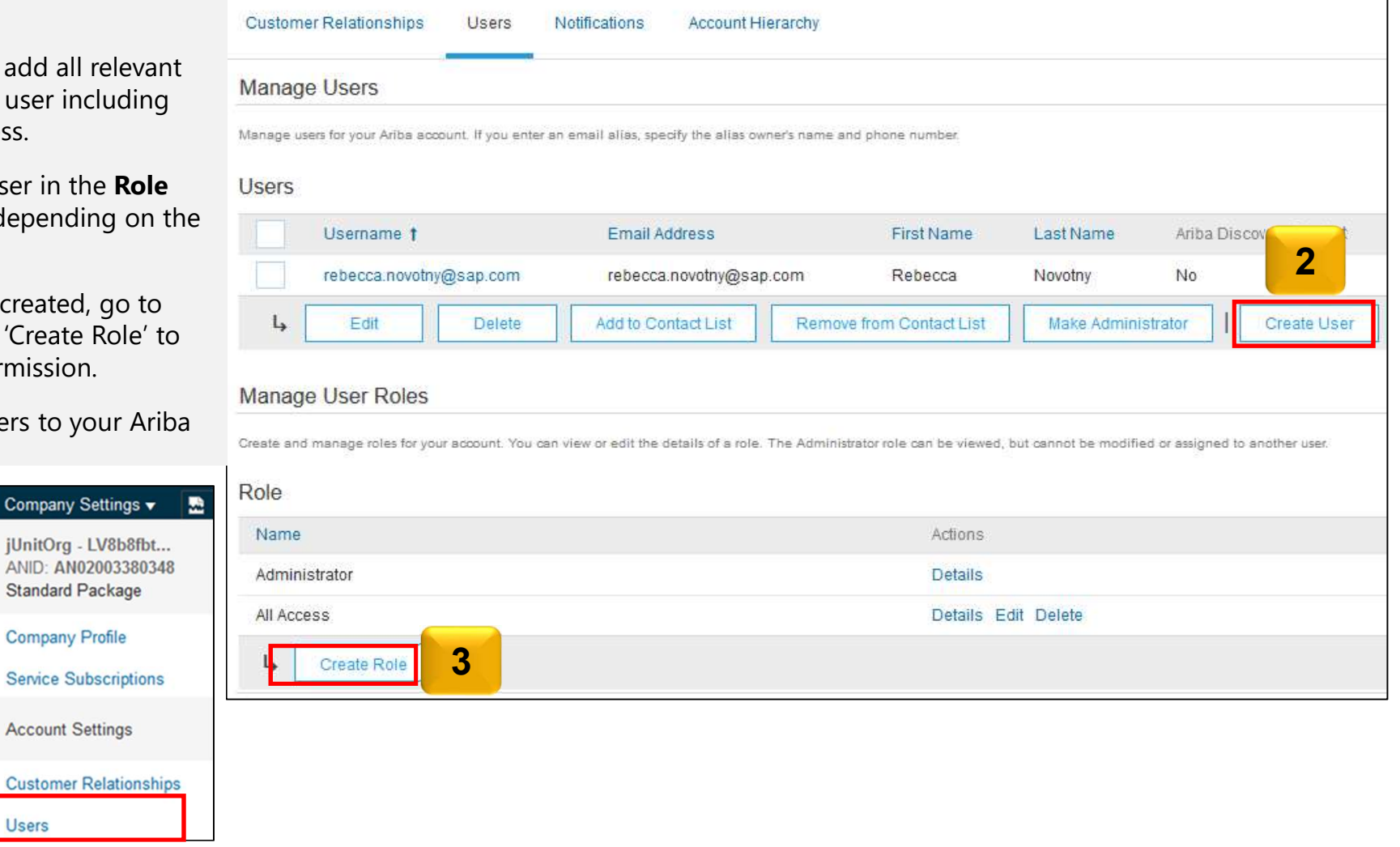

# **Modify Users**

- 1. Click **Edit** for the selected user.
- 2. Click the **Reset Password** button to reset the password of the user.
- 3. Other available options are:

#### Delete

- Add to Contact List
- Remove from Contact List
- Make Administrator
- Create User

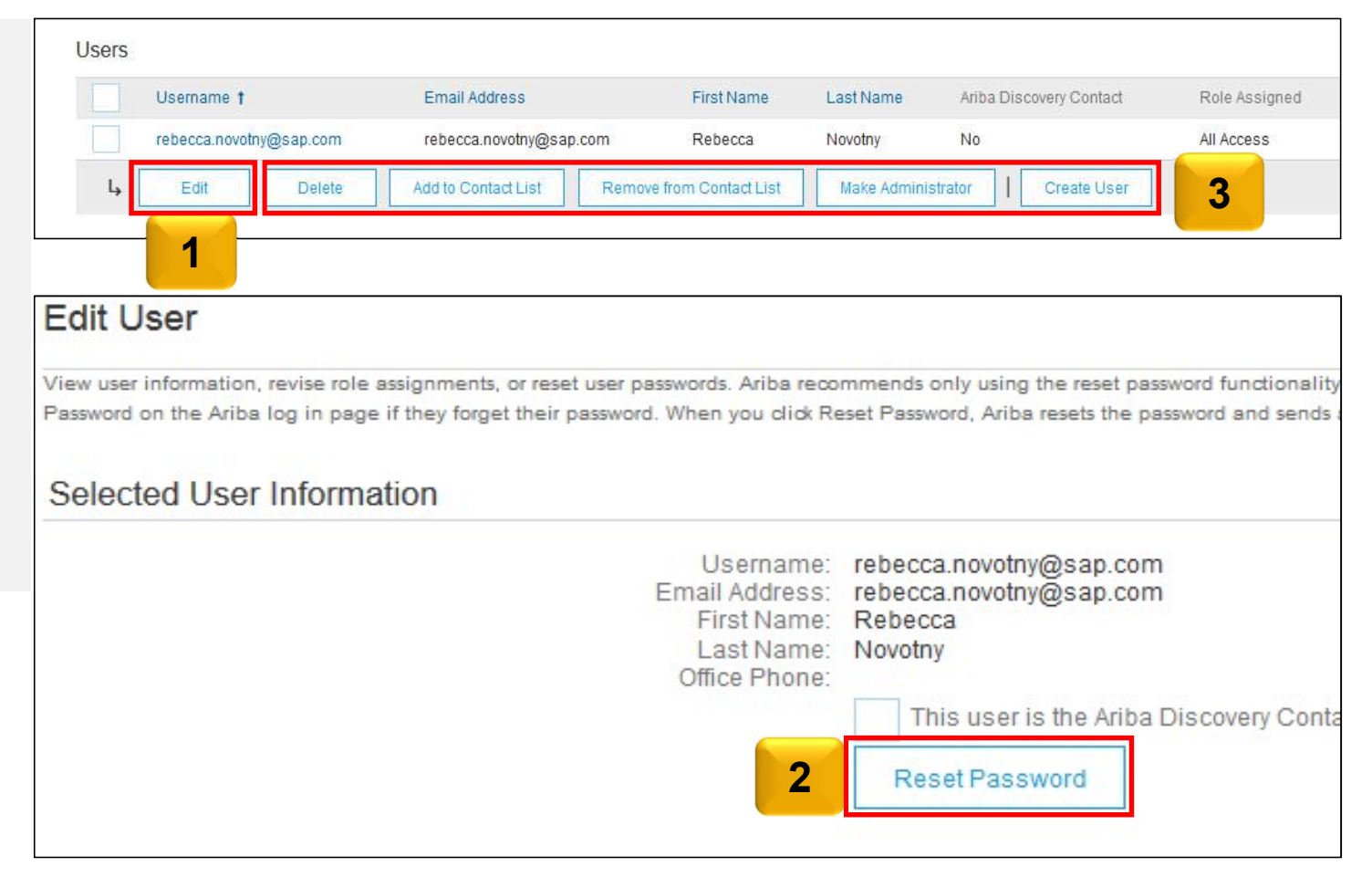